## How to...Get a Quick View of Student Grades and Attendance

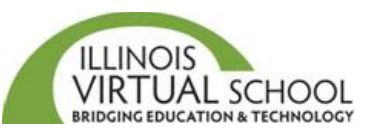

## Snapshot View of Grades and Pacing Information

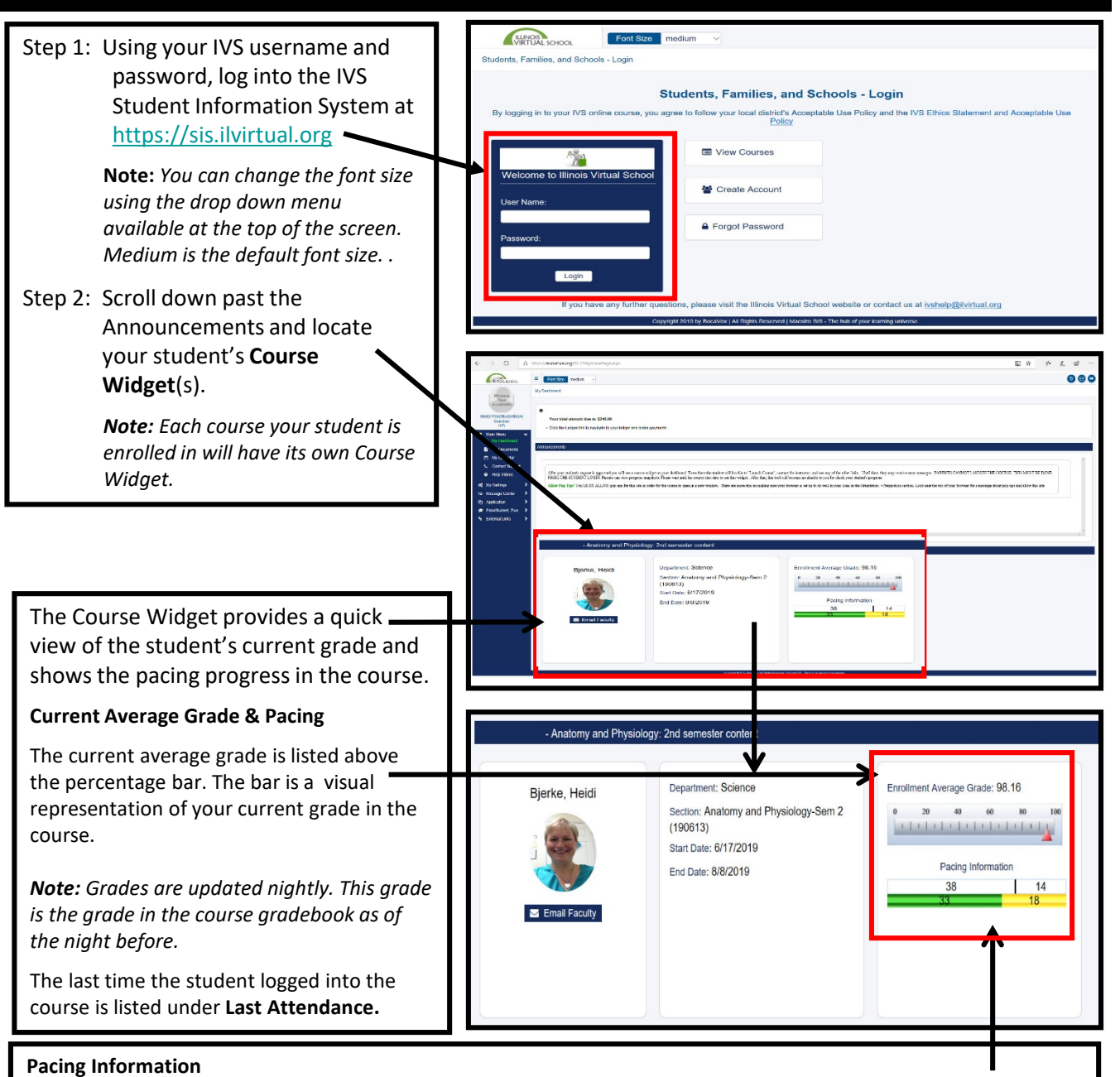

The pacing bar is a visual representation of time in the course and assignment completion progress. The top part of the bar indicates the days since course started and the days left in the course. The bottom part of the bar, the colored part, indicates the number of assignments with grades submitted as well as the number of assignments remaining in the course.

Note: This pacing information is not tied directly to the Pace Chart the student receives from the instructor at the start of the course, but it is a good visual interpretation of progress. Be sure to follow the Pace Chart that is provided in the course from the student's instructor.

## View Student Gradebook

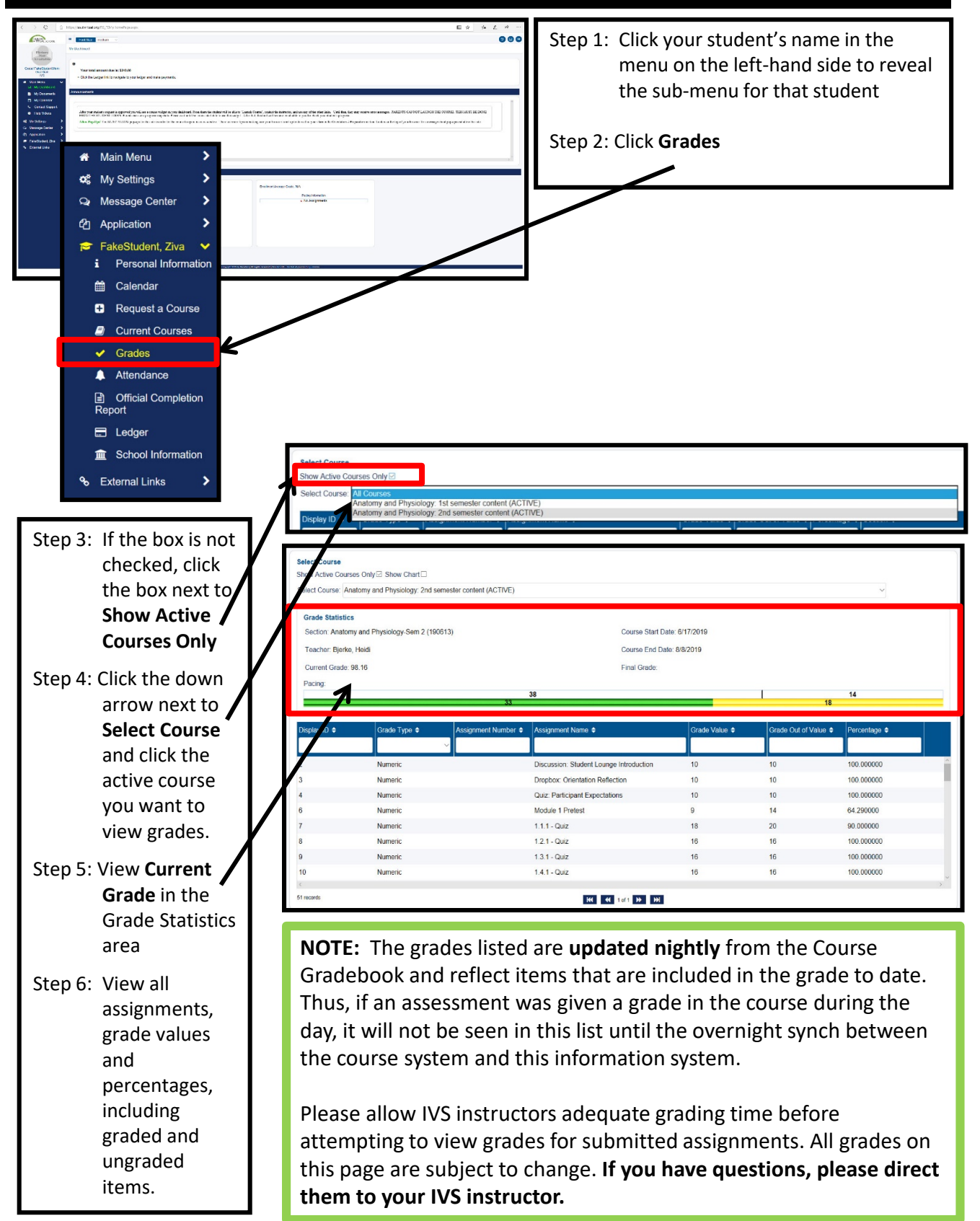

## View Student Attendance

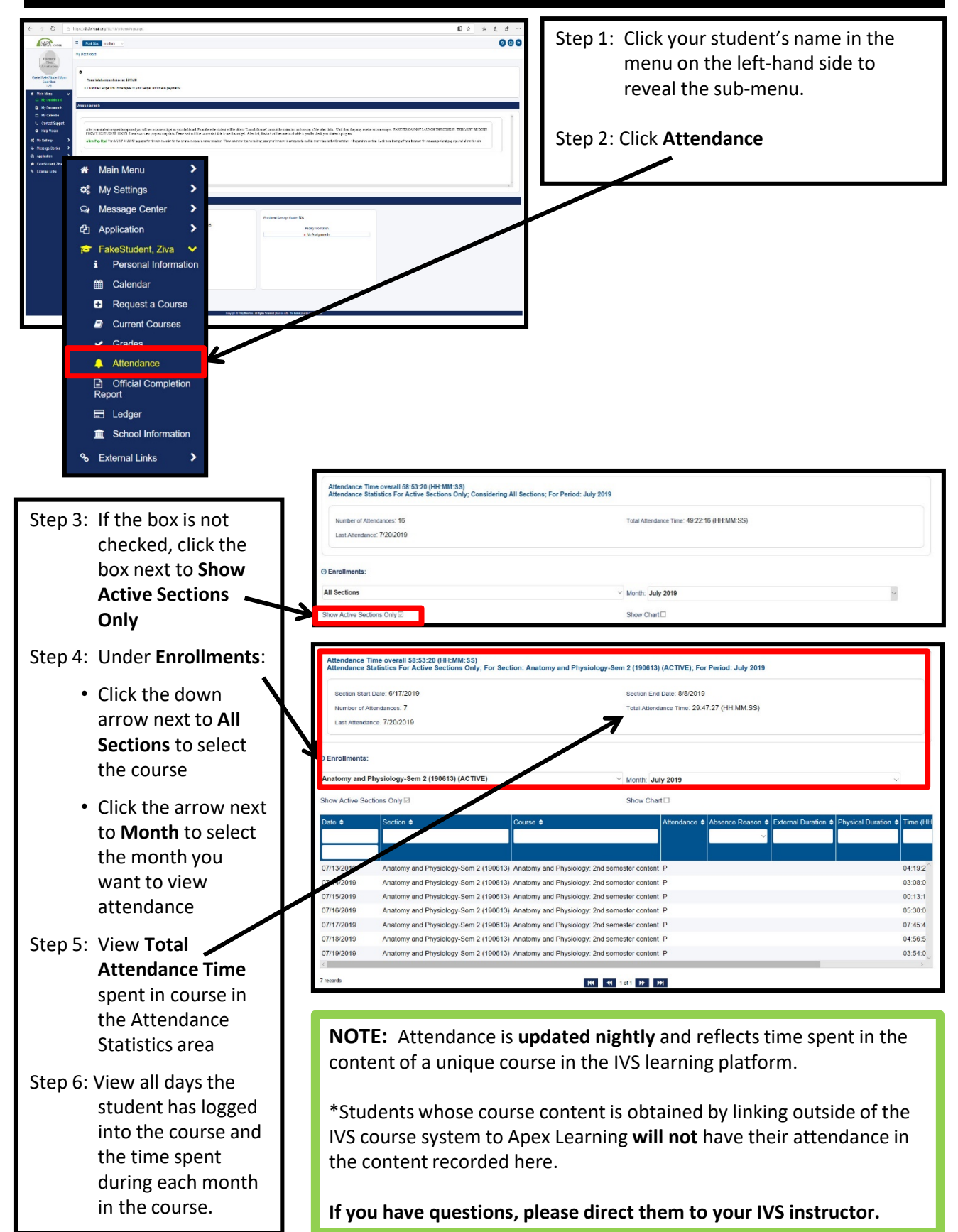